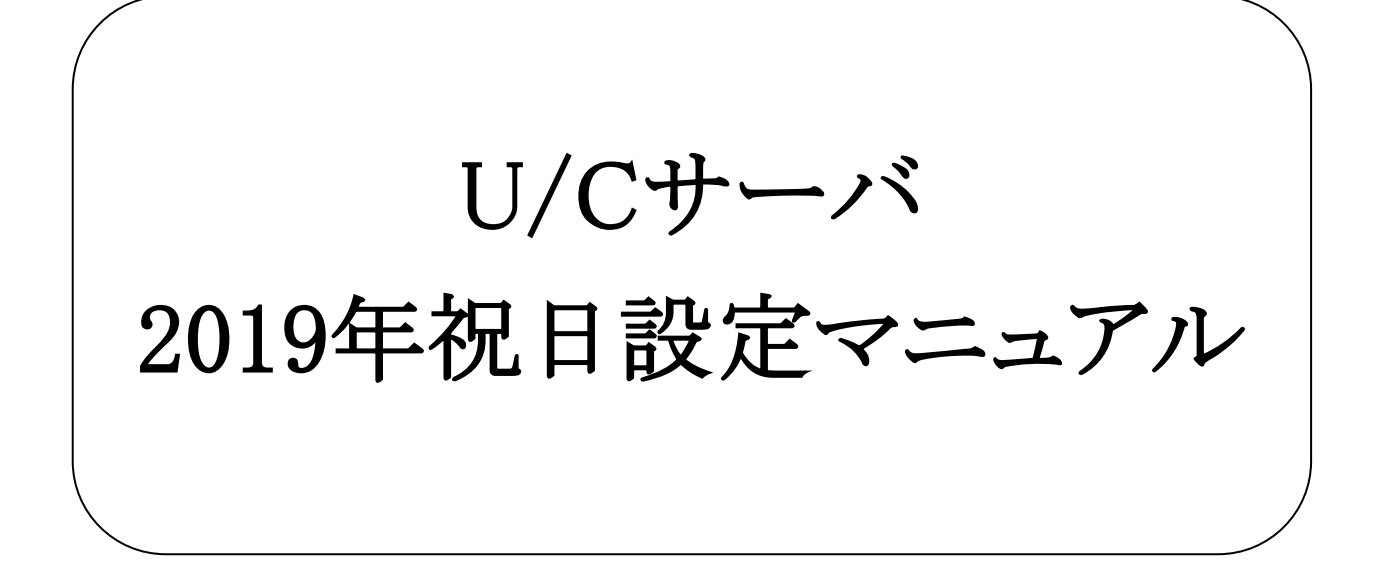

2019年2月7日 株式会社 広告EDIセンター 変更履歴

| 版 | 更新日      | 変更内容 |
|---|----------|------|
| 1 | 2019/2/7 | 新規作成 |
|   |          |      |
|   |          |      |
|   |          |      |

| <u>1.</u> | 本マニュアルについて             | 4 |
|-----------|------------------------|---|
| <u>2.</u> | <u>スケジュール非稼働日の設定手順</u> | 5 |

本マニュアルは、「U/Cサーバ Ver10.0.0」以降バージョンにおける2019年の祝日を休日設定画面の「休日カレンダー」 より個別にスケジュール非稼働日として設定する手順を説明致します。

| 名称      | 2019年の対象日 | 設定対象 | 備考               |
|---------|-----------|------|------------------|
| 元日      | 1月1日      | ×    | システムマスタに登録済      |
| 成人の日    | 1月14日     | ×    | システムマスタに登録済      |
| 建国記念の日  | 2月11日     | ×    | システムマスタに登録済      |
| 春分の日    | 3月21日     | ×    | システムマスタに登録済      |
| 昭和の日    | 4月29日     | ×    | システムマスタに登録済      |
| 国民の休日   | 4月30日     | 0    |                  |
| 即位の日    | 5月1日      | 0    |                  |
| 国民の休日   | 5月2日      | 0    |                  |
| 憲法記念日   | 5月3日      | ×    | システムマスタに登録済      |
| みどりの日   | 5月4日      | ×    | システムマスタに登録済      |
| こどもの日   | 5月5日      | ×    | システムマスタに登録済      |
| 振替休日    | 5月6日      | ×    | こどもの日の振替休日として登録済 |
| 海の日     | 7月15日     | ×    | システムマスタに登録済      |
| 山の日     | 8月11日     | ×    | システムマスタに登録済      |
| 振替休日    | 8月12日     | ×    | 山の日の振替休日として登録済   |
| 敬老の日    | 9月16日     | ×    | システムマスタに登録済      |
| 秋分の日    | 9月23日     | ×    | システムマスタに登録済      |
| 体育の日    | 10月14日    | ×    | システムマスタに登録済      |
| 即位礼正殿の儀 | 10月22日    | 0    |                  |
| 文化の日    | 11月3日     | ×    | システムマスタに登録済      |
| 振替休日    | 11月4日     | ×    | 文化の日の振替休日として登録済  |
| 勤労感謝の日  | 11月23日    | ×    | システムマスタに登録済      |

設定対象の祝日と休日は下記の通りです。

※ U/Cサーバは国民の祝日の「祝日名称」と「日付」をシステムマスタに保持しております。このシステムマスタの情報 を元に、システム内で振替休日の発生有無や該当日の計算を行っております。2019年限りの祝日や休日については、 2020年以降は振替休日の発生有無をシステム内で確認する必要がないため、システムマスタに祝日として登録する手 順は実施不要となります。

## 2.スケジュール非稼働日の設定手順

本項では「4月30日」の国民の休日を例として設定手順を説明致します。4月30日以外も同様にスケジュール非稼働日の設定作業を実施ください。また複数のメールボックスで運用を行っている場合、全てのメールボックスにおいてスケジュール非稼働日設定が必要となりますので、ご注意ください。

1) タスクマネージャにログインし、「休日設定」ボタンを押下します。

| マイコンド・イントン・ション メニュー ヘルプ                                      |                                                 |                                               |
|--------------------------------------------------------------|-------------------------------------------------|-----------------------------------------------|
|                                                              |                                                 |                                               |
| 運用機能                                                         | リカバリ機能                                          | 初期設定                                          |
| トランザクション 処理結果の確認を行います。                                       | 同い合わせ選択受信<br>広告EDIセンターに寄信済みの受信ファ<br>イルの確認を行います。 | スケジュール設定<br>送受信スケジュールの設定を行いま<br>す。            |
| 送受信データ<br>送受信を行ったデータの確認を行いま<br>す。U/CIT取込済みのデータの再処理<br>を行います。 | 特定ファイル送信<br>リノ クサーバ内のファイルを指定して送<br>信を行います。      | <b>休日設定</b><br>101 処理の休日設定を行います。              |
| スケジュール状況<br>登録したスケジュールの起動状況の確<br>認を行います。                     |                                                 | <b>パートナー設定</b><br>取引法と自社のパートナー情報の設定<br>を行います。 |
|                                                              |                                                 | 情報区分設定<br>使用する情報区分の設定を行います。                   |
|                                                              |                                                 |                                               |
|                                                              |                                                 | 最終サーバアクセス日時:2019/01/24 10:30:04               |

図 2-1 タスクマネージャ ログイン後

2) 休日設定画面において「休日カレンダー」ボタンを押下します。

| アプリケーション メニュー ヘルプ |     |        |             |
|-------------------|-----|--------|-------------|
|                   |     |        |             |
|                   |     |        |             |
| 休日新規登録            |     |        |             |
| 日付 1 🕂 月 1 茾 日    | 休日名 |        |             |
|                   |     | 這道     | 畑 🛛 🛷 クリア   |
| 休日一覧 表示件数16件      |     | 🗙 削除   | 🗧 🛗 休日カレンダー |
| 日付                | f   | 休日名    | 適用          |
| 1月1日              | j   | 元日     | 0           |
| 1月の第2月曜日          | 1   | 成人の目   | 0           |
| 2月11日             | 3   | 建国記念の日 | 0           |
| 3月の春分日            | Ā   | 春分の日   | 0           |
| 4月29日             | 8   | 昭和の日   | 0           |
| 5月3日              | 32  | 憲法記念日  | 0           |
| 5月4日              | ā   | みどりの目  | 0           |
| 5月5日              | t   | こどもの目  | 0           |
| 7月の第3月曜日          | 3   | 海の日    | 0           |
| 8月11日             | L   | 山の目    | 0           |
| 9月の秋分日            | 1   | 秋分の日   | 0           |
| 9月の第3月曜日          | 5   | 散老の日   | 0           |
| 10月の第2月曜日         | f   | 体育の日   | 0           |
| 11月3日             | 2   | 文化の日   | 0           |
| 11月23日            | 5   | 助労感謝の日 | 0           |
| 12月23日            | 3   | 天皇誕生日  |             |
|                   |     |        |             |

## 図 2-2 休日設定画面

3) 休日カレンダーにおいて2019年の「4月」を押下します。

| / TaskManager [接続先: localhost ログインボ | D:ucs_admin ユーț | f:AD11   | 11] |          |          |           |       |              |                |           |                |
|-------------------------------------|-----------------|----------|-----|----------|----------|-----------|-------|--------------|----------------|-----------|----------------|
| アプリケーション メニュー ヘルプ                   |                 |          |     |          | 1        | <u>ئ</u>  | =     | <b>\$</b>    | C <sup>2</sup> | . 🖼 🕓     | n 🖬 🔉 🗈        |
| (#日設定)                              | 9               |          |     |          |          |           |       |              |                |           |                |
| 休日新規登録                              |                 |          |     |          |          |           |       |              |                |           |                |
|                                     | 休日カレンダー<br>2018 |          | -   |          | 2019     |           |       |              | ×              |           | 追加 🥑 クリア       |
| 休日一覧 表示件数16件                        | 1月<br>7月        | 2月<br>8月 |     | 3月<br>9月 | F        | 4月<br>10月 |       | 5月<br>11月    | 6月<br>12月      | (1) 🌔 休日に | たる 🏾 🛅 休日カレンダー |
| 日付                                  |                 |          | в   | 4        |          | +         | 4     | [ <b>+</b> ] |                |           | 適用             |
| 1月1日                                |                 |          | А   | 1        | <u>^</u> | <u>^</u>  | ±<br> | <u> </u>     |                |           | 0              |
| 1月の第2月曜日                            |                 |          |     |          | 2        | 3         | -     | 5            |                |           | 0              |
| 2月11日                               |                 | 6        | 7   | 8        | 9        | 10        | 11    | 12           |                |           | 0              |
| 3月の春分日                              |                 | 13       | 14  | 15       | 16       | 17        | 18    | 19           |                |           | 0              |
| 4月29日                               |                 |          |     |          |          |           |       |              |                |           | 0              |
| 5月3日                                |                 | 20       | 21  | 22       | 23       | 24        | 25    | 26           |                |           | 0              |
| 5月4日                                |                 | 27       | 28  | 29       | 30       | 31        |       |              |                |           | 0              |
| 5月5日                                |                 |          |     |          |          |           |       |              |                |           | 0              |
| 7月の第3月曜日                            |                 |          |     |          |          |           |       |              |                |           | 0              |
| 8月11日                               |                 |          |     |          |          |           |       |              |                |           | 0              |
| 9月の秋分日                              | 🖄 Utzył         |          |     |          |          |           | L.    | 変更           | × 閉じる          |           | 0              |
| 9月の第3月曜日                            |                 | _        | _   | 43       |          | _         |       |              |                |           | 0              |
| 10月の第2月曜日                           |                 |          |     | f        | 育の日      |           |       |              |                |           | 0              |
| 11月3日                               |                 |          |     | 3        | ciltの日   |           |       |              |                |           | 0              |
| 11月23日                              |                 |          |     | Ť.       | 财感謝      | の日        |       |              |                |           | 0              |
| 12月23日                              |                 |          |     | Э        | 主题建立     | Β         |       |              |                |           |                |
|                                     |                 |          |     |          |          |           |       |              |                |           |                |

図 2-3 休日カレンダー(1)

4) 4月のカレンダーが開いたら、「変更」ボタンを押下します。

| 休日設定        |         |          |          |          |          |            |         |           |      |        |          |
|-------------|---------|----------|----------|----------|----------|------------|---------|-----------|------|--------|----------|
| 体日新規登録      |         |          |          |          |          |            |         |           |      |        |          |
|             | 休日カレンダー |          |          |          |          |            |         |           | ×    |        |          |
|             | 2018    |          |          |          | 2019     |            |         |           | 2020 | 📑 jātu | ダ クリア    |
| 七一覧 表示件数16件 | 1月      | 2月<br>8月 | -        | 3月<br>9月 |          | 4月<br>10月  |         | 5月<br>11月 | 6月   |        | 🎦 休日カレンダ |
| 3付          |         |          | -        |          | بد       |            |         |           |      |        | 這用       |
| 月1日         |         | Ы        | <u>я</u> | <u> </u> | <u> </u> | <u>  不</u> | <u></u> | <u>t</u>  |      |        | 0        |
| 月の第2月曜日     |         |          |          | 2        | 3        | 4          | 9       | •         |      |        | 0        |
| 月11日        |         | 7        | 8        | 9        | 10       | 11         | 12      | 13        |      |        | 0        |
| 月の春分日       |         | 14       | 15       | 16       | 17       | 18         | 19      | 20        |      |        | 0        |
| 月29日        |         |          |          |          |          |            |         |           |      |        | 0        |
| 5月3日        |         | 21       | 22       | 23       | 24       | 25         | 26      | 27        |      |        | 0        |
| 5月4日        |         | 28       | 29       | 30       |          |            |         |           |      |        | 0        |
| 月5日         |         |          |          |          |          |            |         |           |      |        | 0        |
| 7月の第3月曜日    |         |          |          |          |          |            |         |           |      |        | 0        |
| 3月11日       |         |          |          |          |          |            |         |           |      |        | 0        |
| 月の秋分日       | 🖄 Utzyh |          |          |          |          |            | Ę.      | 変更        | ×閉じる |        | 0        |
| )月の第3月曜日    |         | -        | -        | -        | 08//08   | -          | -       |           |      |        | 0        |
| 10月の第2月曜日   |         |          |          | (1       | 育の日      |            |         |           |      |        | 0        |
| 1月3日        |         |          |          | 3        | 北の日      |            |         |           |      |        | 0        |
| 11月23日      |         |          |          | 费        | 対感謝      | の日         |         |           |      |        | 0        |
| 12月23日      |         |          |          | 3        | 皇誕生      | в          |         |           |      |        |          |

図 2-4 休日カレンダー(2)

## 5) 「30」日を押下し、文字色が黒色から赤色に変更されたことを確認します。確認が取れたら「適用」を押下します。

|            |         |          |          |            |            |           | -       |           |       |             |              |
|------------|---------|----------|----------|------------|------------|-----------|---------|-----------|-------|-------------|--------------|
| 休日設定       | C       |          |          |            |            |           |         |           |       |             |              |
| 日新規登録      |         |          |          |            |            |           |         |           |       |             |              |
|            | 休日カレンダー |          | -        |            |            |           |         |           | ×     |             |              |
|            | 2018    |          |          |            | 2019       |           |         |           | 2020  | 📑 iBto      | <b>ダ</b> クリア |
| 一覧 表示件数16件 | 1月      | 2月<br>8日 | -        | 3月<br>0日   |            | 4月<br>10日 |         | 5月<br>11日 | 6月    | ) 🧶 休日にする 📔 | 休日カレンダ       |
| t          |         |          |          |            |            |           |         |           | 1271  |             | 通用           |
| 18         |         | H        | <u>н</u> | <u>  %</u> |            |           | <u></u> |           |       |             | 0            |
| の第2月曜日     |         |          | 1        | 2          | 3          | 4         | 5       | 6         |       |             | 0            |
| 118        |         | 7        | 8        | 9          | 10         | 11        | 12      | 13        |       |             | 0            |
| の春分日       |         |          |          |            |            |           |         |           |       |             | 0            |
| 29日        |         | 14       | 15       | 16         | 11         | 18        | 19      | 20        |       |             | 0            |
| 38         |         | 21       | 22       | 23         | 24         | 25        | 26      | 27        |       |             | 0            |
| 48         |         | 28       | 29       | 30         |            |           |         |           |       |             | 0            |
| 58         |         |          |          |            |            |           |         | ļ         |       |             | 0            |
| の第3月曜日     |         |          |          |            |            |           |         |           |       |             | 0            |
| 118        |         |          |          |            |            |           |         |           |       |             | 0            |
| の秋分日       |         | 📑 😤      | 録済み      | 休日         | <b>1</b> i | ឤ         | Ӿ +     | ャンセル      | 🗙 閉じる |             | 0            |
| の第3月曜日     |         |          |          | -          | (NEV)D     |           | -       |           |       |             | 0            |
| 月の第2月曜日    |         |          |          | 14         | 育の日        |           |         |           |       |             | 0            |
| 938        |         |          |          | ×          | 北の日        |           |         |           |       |             | 0            |
| 9238       |         |          |          | 對          | (労感謝)      | の日        |         |           |       |             | 0            |
| 月23日       |         |          |          | Э          | 皇誕生        | 8         |         |           |       |             |              |

図 2-5 休日カレンダー設定(3)

6) 再度休日カレンダーの2019年「4月」を開き、4月30日の文字色が赤色に変更されたことを確認します。

|             | _         |          |    |            |          |           |        |           |           |             |         |
|-------------|-----------|----------|----|------------|----------|-----------|--------|-----------|-----------|-------------|---------|
| 「「休日設定」     |           |          |    |            |          |           |        |           |           |             |         |
| 体日新規登録      |           |          |    |            |          |           |        |           |           |             |         |
|             | 休日カレンダー   |          |    |            |          |           |        |           | ×         |             |         |
|             | 2018      |          |    |            | 2019     |           |        |           | 2020      | 🚺 jātu      | 🤝 /JUP  |
| 旧一覧 表示件数16件 | 1月        | 2月<br>8月 |    | 3月<br>9月   |          | 4月<br>10月 | -      | 5月<br>11月 | 6月<br>12月 | い 🍋 休日にする 🖻 | 休日カレンダ・ |
| 日付          | L         |          | _  |            |          | 1         |        |           |           |             | 通用      |
| 1月1日        | 1         | В        | Я  | <u>  %</u> | <b>X</b> | *         | 金<br>- | ±         | I         |             | 0       |
| 1月の第2月曜日    |           |          | 1  | 2          | 3        | 4         | 5      | 6         |           |             | 0       |
| 2月11日       |           | 7        | 8  | 9          | 10       | 11        | 12     | 13        |           |             | 0       |
| 3月の春分日      |           | 14       | 15 | 16         | 17       | 18        | 19     | 20        |           |             | 0       |
| 4月29日       |           |          |    |            |          |           |        |           |           |             | 0       |
| 5月3日        |           | 21       | 22 | 23         | 24       | 25        | 26     | 27        |           |             | 0       |
| 5月4日        |           | 28       | 29 | 30         |          |           |        |           |           |             | 0       |
| 5月5日        |           |          |    |            |          |           |        |           |           |             | 0       |
| 7月の第3月曜日    |           |          |    |            |          |           |        |           |           |             | 0       |
| 8月11日       |           |          |    |            |          |           |        |           |           |             | 0       |
| 9月の秋分日      | 🛛 🦄 Utzyk |          |    |            |          |           | Ę.     | 変更        | × 閉じる     |             | 0       |
| 9月の第3月曜日    |           |          |    | 4          | 08000    |           |        |           |           | ]           | 0       |
| 10月の第2月曜日   |           |          |    | f          | 育の日      |           |        |           |           |             | 0       |
| 11月3日       |           |          |    | 3          | dbの日     |           |        |           |           |             | 0       |
| 11月23日      |           |          |    | 9          | 的外感謝     | の日        |        |           |           |             | 0       |
| 12月23日      |           |          |    | Э          | :皇誕生     | 8         |        |           |           |             |         |

図 2-6図 休日カレンダー(4)

以上でスケジュール非稼働日設定は完了です。